# SOUTHERN ZONE SAFE SPORT REPORT SEPTEMBER 12, 2020

#### SAFE SPORT RECOGNITION AS OF 8/31

# SOUTHERN ZONE LEADS IN NUMBER OF TEAMS SAFE SPORT RECOGNIZED – 157 SOUTHERN ZONE LAST IN NUMBER OF TEAMS STARTED SAFE SPORT RECOGNITION – 111

WE HAVE 3 LSCs IN TOP 10 TEAMS

| 1 | Florida | 49 |
|---|---------|----|
| 2 | NC      | 35 |
| 6 | GA      | 19 |

USAS INITIATIVE OF KEEPING ATHLETES FIRST is focused on SSRP and is providing an opportunity to win a visit from a NATIONAL TEAM MEMBER with a monthly drawing through December 2021 for those clubs that obtain SSR.

Our LSC Safe Sport coordinators are doing a great job of promoting safe sport within their LSCs. LET'S BE THE FIRST ZONE TO HAVE AN LSC WITH 100% SSR CLUBS!

### **BECOME SAFE SPORT RECOGNIZED IN FOUR SIMPLE STEPS**

- 1. Ensure the public main page of your website has a safe sport tab
- 2. Upload the required personalized documents provided to your club

3. Attend USAS zoom education with Liz or have athletes and parents complete the education on the USAS website

4. Go to USAS, enter your club portal, complete the safe sport recognized club application, and submit

If you would like assistance completing the application in your club portal, you may allow another person access only to the application. Please see the document below.

# **Access Club Portal**

 Step 1.
 Login to your DeckPass Step 2.
 In the top toolbar choose Safe Sport

 In the drop down select Safe Sport Recognition Program

 USAL
 © Seach
 EVENTS & TICKETS

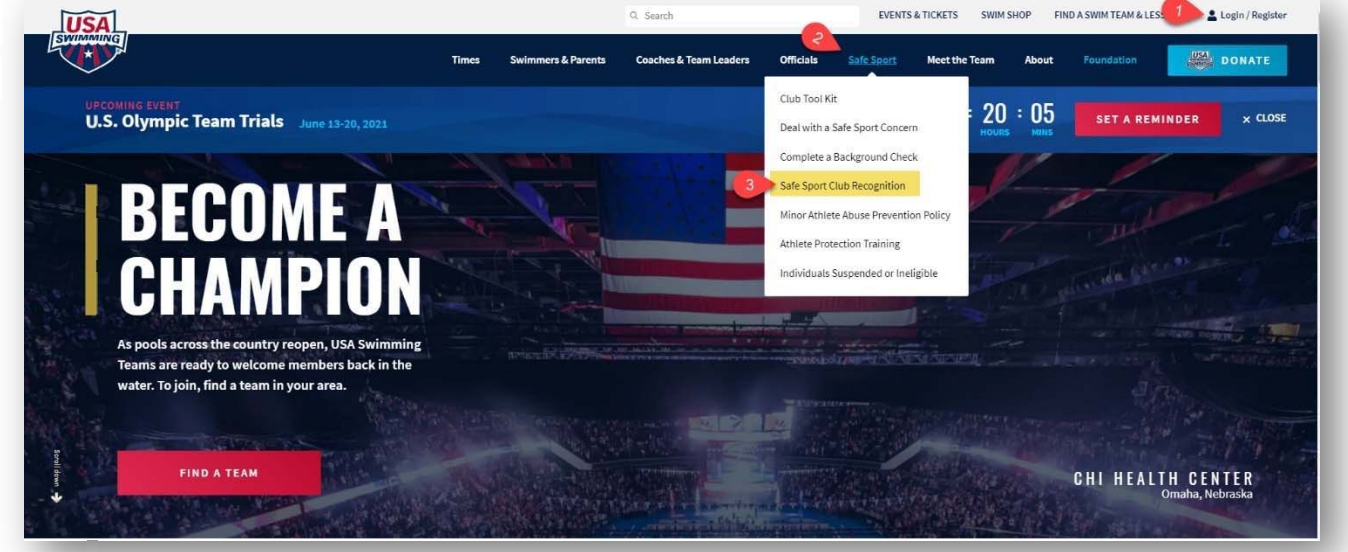

Step 3.

Step 4. Scroll down and select "Access Club Portal"

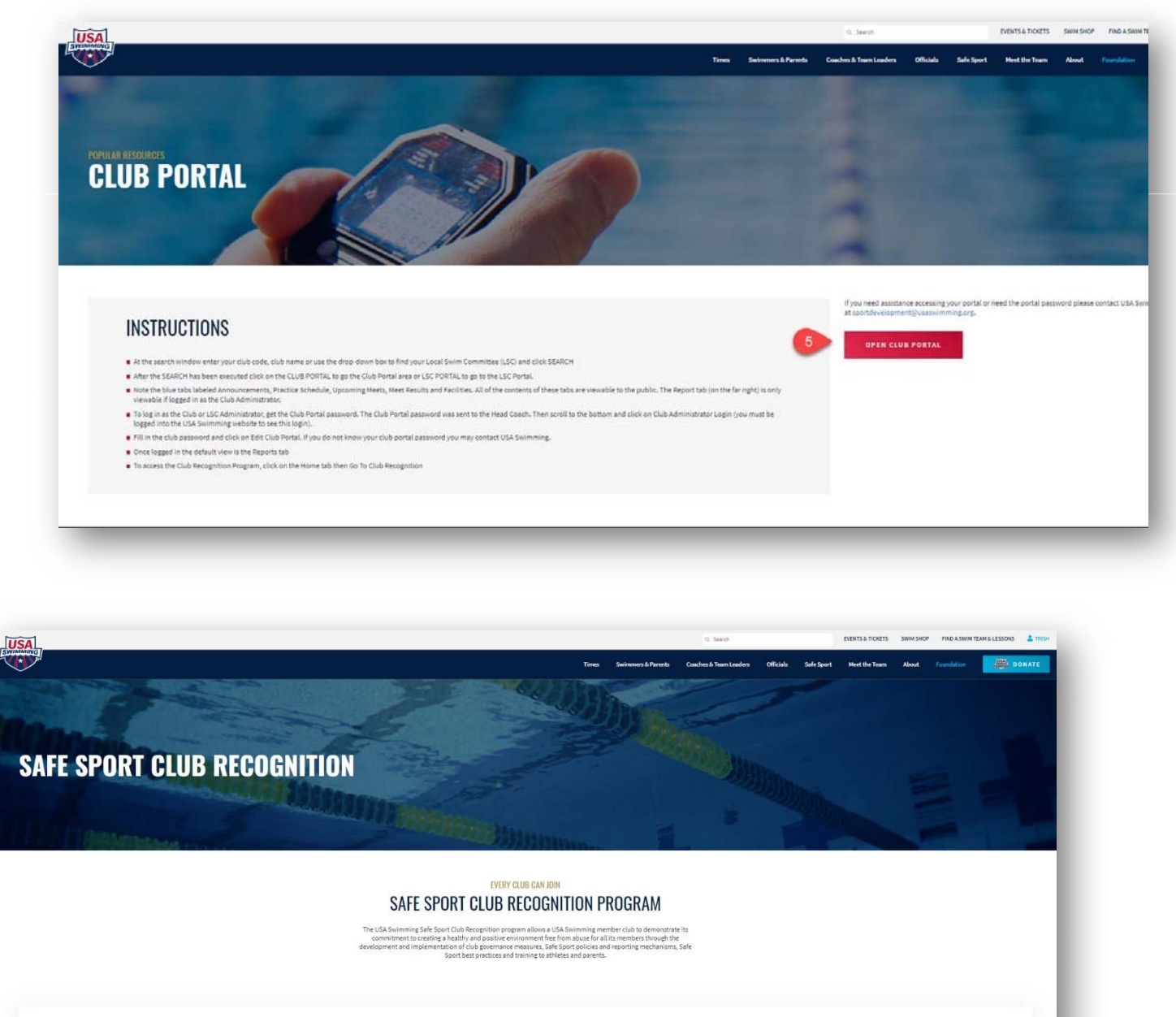

 WE SAFE<br/>SPORT
 HOW DO I GET STARTED?

 Image: Same to the Recognition, this administrator lag into the Club Protein (light to begin the proteins. This is a project that your team's Safe Sport Coordinator or board<br/>can help with. Safe Sport Club Recognition must be renewed every 2 years and recognition status can be revoked or denied Hissane arise.

Step 5. Next page, click on "Open Club Portal"

- Step 6. Type in your club name
- Step 7. Click on search
- Step 8. Select your club from the results and click on "Club Portal"

|                                                                |                    | É mere ser |                   |                                     |       |                                                                        |
|----------------------------------------------------------------|--------------------|------------|-------------------|-------------------------------------|-------|------------------------------------------------------------------------|
|                                                                | Club Name:         | aces       | 6                 |                                     |       |                                                                        |
|                                                                | Club Code          |            | _                 |                                     |       |                                                                        |
|                                                                | City               |            |                   |                                     |       |                                                                        |
|                                                                | Zip Code           |            |                   |                                     |       |                                                                        |
|                                                                | State              |            |                   |                                     | ~     |                                                                        |
| Local Swim Co                                                  | mmittee (LSC)      | All        |                   |                                     | ~     |                                                                        |
| Club Rec                                                       | ognition Level     | All 🗸      |                   |                                     |       |                                                                        |
| Club Ex                                                        | cellence Level     | All 🗸      |                   |                                     |       |                                                                        |
| Sa                                                             | fe Sport Level     | Recognized |                   |                                     |       |                                                                        |
|                                                                |                    | SEARCH ) 7 |                   |                                     |       |                                                                        |
| ARCH RESULTS                                                   | LSC Id             | SEARCH )   | State             | Zin                                 | Lavel | Options                                                                |
| EARCH RESULTS<br>ub Name<br>:es Aquatics                       | LSC Id             | SEARCH ) 7 | State<br>MA       | <i>Zip</i><br>01824                 | Level | Options<br>Club Portal                                                 |
| EARCH RESULTS<br>ub Name<br>ces Aquatics                       | LSC Id<br>NE       | SEARCH ) 7 | State<br>MA       | <b>Zip</b><br>01824                 | Level | Options<br>Club Portal<br>LSC Portal                                   |
| EARCH RESULTS<br>ub Name<br>ces Aquatics<br>ces Swim Club      | LSC Id<br>NE<br>CO | SEARCH ) 7 | State<br>MA<br>CO | <b>Zip</b><br>01824<br>80112        |       | Options<br>Club Portal<br>LSC Portal<br>8 Club Portal                  |
| EARCH RESULTS<br><i>ub Name</i><br>es Aquatics<br>es Swim Club | LSC Id<br>NE<br>CO | SEARCH ) 7 | CO                | <b><i>Zip</i></b><br>01824<br>80112 | Level | Options<br>Club Portal<br>LSC Portal<br>8<br>Club Portal<br>LSC Portal |

Step 9. Scroll to the bottom of the screen and click on "Club/Safe Sport Administrator Login"

| HEAD COACH     |                  |               |   |  |
|----------------|------------------|---------------|---|--|
| CLUB COACHES   |                  |               |   |  |
|                |                  |               |   |  |
|                |                  |               |   |  |
|                |                  |               |   |  |
|                |                  |               |   |  |
|                |                  |               |   |  |
|                |                  |               |   |  |
|                |                  |               |   |  |
| CLUB / SAFE SP | ORT - ADMINISTRA | TOR LOGIN 🕨 🧹 | 9 |  |

Step 10. Enter your email, phone number and the administrator password. Then click on "Edit Club Portal/Safe Sport Login"

| Please verify your email address and phone | number                                |
|--------------------------------------------|---------------------------------------|
| Email.                                     |                                       |
| Phone #:                                   | 719-866-3536                          |
| Club Password:                             |                                       |
| Swimming (SportDevelopment@usaswimmi       | EDIT CLUB PORTAL / SAFE SPORT LOGIN > |

Club Portal Add Additional User Safe Sport Access

Step 11. In the Club Portal click on the "Users" tab

| Home Announce | ments | Practice Sch | nedules | Upcomin | g Meets | Meet Res | ults F | acilities | Reports | Users |
|---------------|-------|--------------|---------|---------|---------|----------|--------|-----------|---------|-------|
|               | -     | -            | -       | -       |         | -        |        | -         |         | -     |

Step 12. Click on "Add

Step 13. Enter in the user name and email address

New Account"

- A password will be automatically generated, or you can choose to overwrite the password to one the user wants
- Do not assign the same password used for the administrator to another user. Either use the auto generated password or pick a different password for their use

#### Step 14. Click Save

| Address (Construction of the                                                                 | ments                                          | Practice Schedules                                                      | Upcon          | ning Meets          | Meet Results     | Facilities | Reports   | Users    |
|----------------------------------------------------------------------------------------------|------------------------------------------------|-------------------------------------------------------------------------|----------------|---------------------|------------------|------------|-----------|----------|
| ISER ACCOUNT ADMIN                                                                           | ISTRATION                                      |                                                                         |                |                     |                  |            |           |          |
| LUB PORTAL ADMINISTR                                                                         | ATION - SAFE                                   | SPORT ADMINISTRATO                                                      | OR ACCOUNTS    |                     |                  |            |           |          |
| <ol> <li>To add a new Safe</li> <li>A system generate</li> <li>You can enter a ne</li> </ol> | Sport Adminis<br>d password w<br>w password. 1 | strator account, click on<br>ill be provided.<br>The password must have | the "Add New A | ccount" button.     | wer case and 1 n | umber      |           |          |
| ADD NEW ACCOUNT D                                                                            | 12                                             |                                                                         |                | , opper ouse, , , , |                  |            | 14 SAVE ) | CANCEL ) |
| ADD NEW ACCOUNT )                                                                            | 12<br>r                                        |                                                                         |                | 13                  |                  |            | 14 SAVE ) | CANCEL ) |
| ADD NEW ACCOUNT )                                                                            | 12<br>r<br>User<br>Test                        |                                                                         |                | 13                  |                  |            | 14 SAVE 🕨 | CANCEL > |
| ADD NEW ACCOUNT )                                                                            | 12<br>I<br>User<br>Test<br>Test@usas           | wimming.org                                                             |                |                     |                  |            | 14 SAVE 1 | CANCEL > |

### Step 15. Navigate back to the "Home" Tab

Step 16. Make sure to log out of the club portal by clicking on "Leave Club Portal Editor Mode"

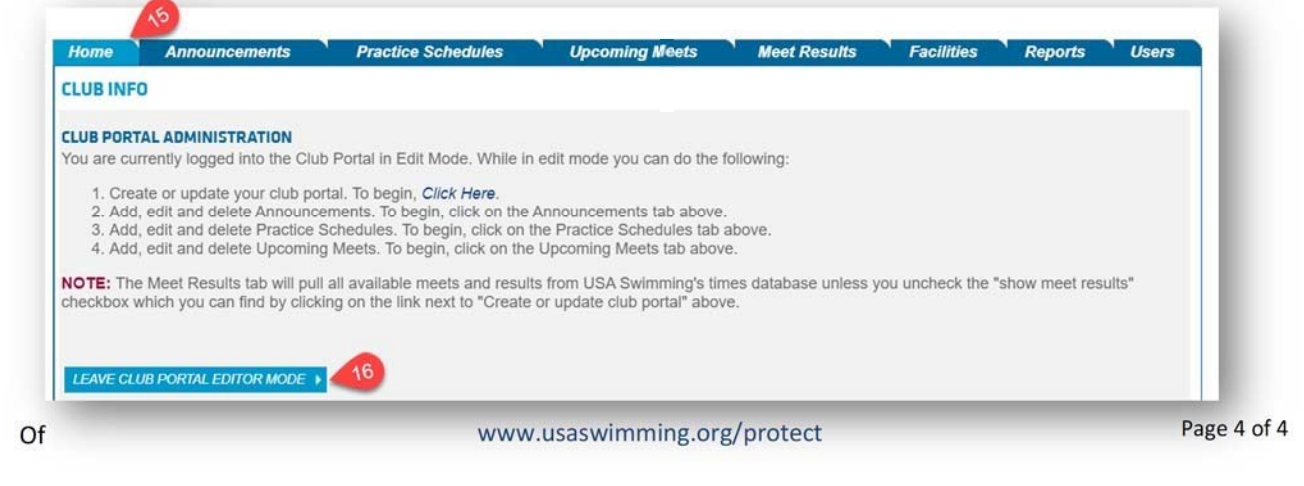